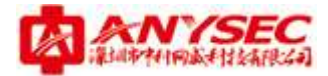

ANYSEC 安全网关 常见问题

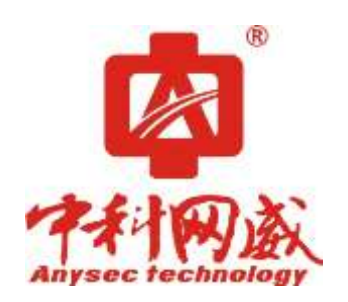

版权所有:深圳市中科网威科技有限公司

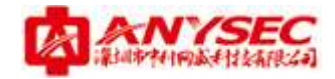

## 基本配置篇

## 1、设备无法登陆

设备的登陆方式为: http://ip:8080 或 https://ip:8443

- (1)原因: IP 输入错误解决方法:重新确认 IP 地址;
- (2)原因:未加端口号或端口号输入错误 解决方法:重新确认并添加端口号;
- (3) 原因: 电脑未添加该网段的 IP 地址(使用内网 IP 登陆) 解决方法: 在电脑上添与登陆 IP 相同网段的 IP 地址;
- (4)原因:8080端口号被封解决方法:改用8443;
- (5) 如果申请过简域,使用简域登陆: http://简域名.secros.net:8080 或 https://简域名.secros.net:8443;
- (6) 改用 IE 浏览器登陆。

## 2、设备能 ping 通外网,但无法上网

- (1) 检查设备的防火墙策略是否禁用数据包;
- (2) 检查电脑的 DNS 配置是否正确;
- (3)检查设备内网接口工作模式是否是 NAT 模式。

## 3、公司内网上不了外网

- (1)检查策略有没有数据包,若有,则检查外网接口和内网接口是否是NAT 模式,设备的工作模式是否是路由NAT模式;
- (2) 若没有数据包,则重新走向导。

## 4、接口 ping 不通, 灯不亮

- (1) 更换一个新的电源或插座重试;
- (2) 将设备断电重启;
- (3) 重启无效后,联系中科网威售后处返厂检修。

#### 5、如何保存设备配置?

方法 1: 点右上角保存,当提示保存成功即可; 方法 2: 系统管理--维护--保存--点确定即可。

## 6、如何备份设备配置?

系统管理--维护--备份配置,然后备份相对应的配置,如:系统备份、点点 深圳市中科网威科技有限公司 值班手机:13510693536 总机:0755-83658009 传真:0755-83656609 地址:深圳市福田区梅华路105号福田国际电子商务产业园1栋601 服务中心电话:0755-83658229

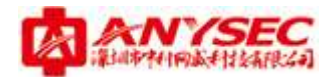

通平台备份、证书备份、以及其它备份等。

## 7、如何还原配置(不含出厂设置)?

系统管理---维护---还原配置---还原相对应的配置。注意: 备份的是什么类型的就还原什么类型的, 一般情况下是系统配置。

## 8、忘记设备的登陆 IP 和用户名密码怎么办?

- (1)S型号的设备:在电脑设置 192.168.0.0 网段的 IP(192.168.0.99 除外), 用网线一端连接电脑,另一端连接设备 LAN 口,点击电脑开始--运行--输入 cmd--输入 ping 192.168.0.99 -t,用笔芯或其它可替代物品,戳一 下设备上的 reset 键,即可恢复设备 LAN 口 IP、用户名及密码的出厂默 认值。(注:出厂默认值:WAN 口 IP:192.168.1.99,LAN 口 IP:192.168.0.99, 用户名: admin,密码: anysec。Reset 键只能暂时恢复设备的出厂默认 值,登陆设备后配置完成需保存,否则断电后设备数据将恢复到重置前。)
- (2) M、T型号的设备:使用串口线连接设备(波特率为9600),然后重启设备,在重启过程中看到提示按 I 键后按下键盘上的 I 键即可恢复到出厂设置的用户名和密码(用户名:admin,密码:anysec);用串口线连接设备,使用登用户名为 admin,密码为 anysec 登陆,可以查看到接口的 IP 地址。

#### 9、如何清除黑名单中的 IP?

系统管理--管理员--黑名单,删除在黑名单里的 IP。

#### 10、如何修改登陆端口号?

系统管理--管理员--设置,然后修改相对应服务的端口即可,需要注意的是, 端口不可重复。

#### 11、如何修改管理员密码?

系统管理--管理员,找到需要修改的相应的管理员,点击后面一个锁的标志,进入后输入旧密码,然后再输入两次新密码即可。

#### 12、DHCP 中如何进行静态绑定?

网络管理--DHCP--静态绑定--新建后填写相对应的 IP 和 MAC 地址。

## 13、如何添加静态路由?

网络管理--路由--静态路由,点击新建,填写目的网段,掩码,以及网关。

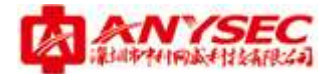

注意: 接口一定要选对。

## 14、如何配置 Secros 简域?

将客户信息(区号、公司名称)发给中科网威技术工程师去申请简域名以及 密码,收到简域名以及密码后,找到网络管理--DNS--SecROS 简域,填写对应 的简域名和密码,再将服务状态勾上,点确定直至提示简域注册成功即可。

## 15、Secros 简域注册不成功

首先测试判断设备是否连接外网成功,如果测试连接成功,再看 DNS 配置是 否为当地正确的 DNS,最后到 Secros 简域,点确定,即可重新注册,直到提 示注册成功。

#### 16、Secros 简域无法访问

- (1) 检查电脑 DNS 配置是否与运营商提供的一致;
- (2) 检查 Secros 简域名及设备名称是否正确;
- (3)检查简域是否停止服务了,重新激活简域;
- (4)检查设备 WAN 口 IP 是否为公网 IP, 若不是, 简域将检测不到。

#### 17、如何定义被屏蔽的网站?

如屏蔽淘宝网,格式为:\*.taobao.\*。

#### 18、上网很卡很慢

登陆设备--网络管理--会话--高级选项--TCPMSS 设置修改到 1300。

#### 19、网页打不开,只能访问部分网页

根据运营商重新配置 DNS。

#### 20、禁止分部访问总部某个 IP

在总部设备上做防火墙 VPN->LAN 的策略。

## 21、端口映射后无法访问目标设备

- (1) 目标设备端口未开启
- (2) 关闭目标设备防火墙

#### 22、如何使用设备进行流量监控?

在流量监控定义好监控规则,在防火墙引用。

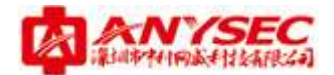

## 23、用户无法删除

需要将用户从用户组中拉出来才能删除。

## 点点通篇

## 1、总部和分部均使用单臂模式如何建立 VPN 连接?

总部的定义设备要选择设备后 NAT 规则,在总部策略中心填设备的接口的 IP 地址,分部策略中心填总部的固定公网 IP 地址。(注:使用该模式建立 VPN 时总部必须有固定 IP。)

## 2、VPN 丢包严重

原因:数据量大于 VPN 被分配的流量导致丢包 解决方法:增大带宽; 原因:跨运营商导致的 解决方法:在总部做一条策略,将到达分部的数据走相同的运营商线路。

## 3、VPN 分部经常掉线

检查总部、分部的接口工作模式是否为 NAT; 检查总部、分部的接口设置是否为相应的运营商。

## 4、分部连接不到总部,VPN 断线

DNS 无法解析,更改 DNS,重新上线设备; 在总部重新上线简域; 清理设备缓存,重新上线设备;

5、隧道建立后能 ping 通对端网关,但无法 ping 通对端内部主机 该主机开启了防火墙,关闭防火墙即可。

## 6、VPN 只有单方向可连接,如总部可以连接到分部,分部连接不到 总部

重新连接链路,重启设备,清空缓存再重新上线策略。

## 7、VPN 无法建立

设备无法上线

解决方法:检查设备名、设备 ID、通讯密码及隧道策略寻址方式是否正确,若

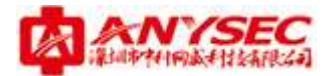

使用简域寻址,检查简域是否填写正确; 总部使用小区网络,无法建立隧道 解决方法:把管理平台建立在分部; 总部主机不能 ping 通分部设备 解决方法:DNS 解析问题,将 DNS 改成运营商 DNS 即可;或子网掩码定义错误, 修改子网掩码。

# 移动客户端篇

## 1、客户端如何安装

根据自己的系统在中科网威公司网站上下载客户端 (www.anysec.com);

## 2、客户端日志提示虚拟网卡安装失败

在客户端点击"管理"一卸载旧的虚拟网卡一重新安装虚拟网卡。

## 3、客户端用户登录显示密码不正确或忘记用户名密码

在总部设备上找到相应的用户,修改密码,然后在客户端重新登录。

## 4、客户端连接不上总部设备

- (1)客户端发送报文超时原因:设备客户端服务没有开启,或UDP端口被封了解决方法:开启设备客户端服务,或更换UDP端口;
- (2)客户端连上 ping 不通原因:总部设备没有定义子网掩码解决方法:在总部设备定义正确的子网掩码;
- (3)只有部分用户能使用客户端连接 VPN原因:不能连接的用户没有加入用户组解决方法:将用户加入移动客户端所引用的用户组;
- (4)提示服务器拒绝访问原因:账号已被使用解决方法:新建一个用户;
- (5)客户端无法认证 解决方法:重新激活简域:
- (6) 客户端无法解析简域 解决方法:重新设置电脑 DNS 及设备 DNS;或卸载客户端重新安装;
- (7)在WIN8系统安装移动客户端显示连接断开 解决方法:关闭 360等软件,修改客户端兼容性,以管理员身份登录后 重新连接;

深圳市中科网威科技有限公司 值班手机: 13510693536 总机: 0755-83658009 传真: 0755-83656609 地址: 深圳市福田区梅华路 105 号福田国际电子商务产业园 1 栋 601 服务中心电话: 0755-83658229

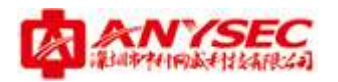

- (8) 客户端显示无法连接 解决方法: 查看总部的移动客户端及子网隧道配置是否正确;
- (9) 客户端一直连接不了,或连接成功不能使用 解决方法:检查设备总共有几个客户端,是否超出设备标配的用户数。